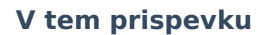

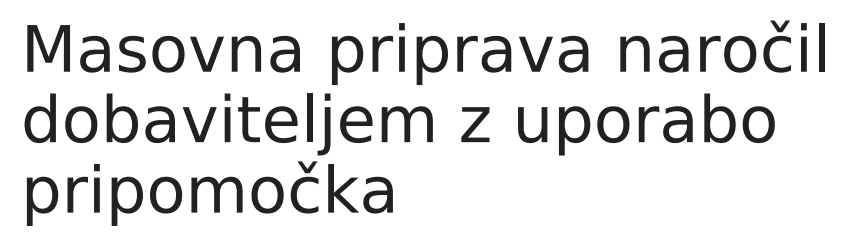

Zadnja sprememba 08/08/2025 1:47 pm CEST | Objavljeno 01/07/2025

Saop

Za delovanje tega sistema moramo v šifrantu artiklov na artiklu pod zavihkom **Zaloge** izpolniti podatek **Dobavitelj**.

| kel                               |                      |                           |                        |                   | 1                     | 🛅 😭 🖻           | ۰      |
|-----------------------------------|----------------------|---------------------------|------------------------|-------------------|-----------------------|-----------------|--------|
| a 000000000108 🖉                  | ROKAVICE PE 1X UP. G | G A 100                   |                        |                   |                       | Uporaba         | Г      |
| šni podatki   Prodaja   Cene   Or | pisi Nazivi Zaloge L | astnosti Pretvorniki Zazr | namki Naprave Pl.teh.p | odatki            |                       |                 |        |
|                                   |                      |                           |                        |                   |                       |                 |        |
| sloge po serijah Ne               |                      | a cena 0,0                | 00000                  | Konsignant        |                       |                 |        |
| evi za opozorilo                  |                      | Brez odvisnih str         | roškov                 | Dobavitelj        | 0000005 SANO          | LABOR, d.d.     | -      |
| 🗖 Obvezno vzor                    | čenje Odvisni        | stroški <u>···</u>        |                        | Proizvajalec      |                       |                 |        |
| 🗖 Serijske števil                 | ke                   | Kalo                      |                        | Skupina predloga  |                       |                 |        |
|                                   |                      |                           |                        |                   |                       |                 |        |
|                                   |                      |                           |                        |                   |                       |                 |        |
| ip skladišča                      |                      |                           |                        |                   |                       |                 | ð      |
| p skladišča                       | Konto zaloge         | Konto porabe              | Obračunski konto       | Konto zaloge (ib) | Obračunski konto (ib) | Konto nedokonča | ne pro |
| - ckladiččo materiala             | 310000               | 460040                    |                        |                   |                       |                 |        |
| - stadisce materiala              |                      |                           |                        |                   |                       |                 |        |
| - svauisce materiala              |                      |                           |                        |                   |                       |                 |        |
| - shausce materiala               |                      |                           |                        |                   |                       |                 |        |
| - solauisce materiala             |                      |                           |                        |                   |                       |                 |        |
| - swauiste inatenaia              |                      |                           |                        |                   |                       |                 |        |
| "SNOUISLE ITTALEI Jaka            |                      |                           |                        |                   |                       |                 |        |
| Swausce materiala                 |                      |                           |                        |                   |                       |                 |        |
| Socialistice Inductional          |                      |                           |                        |                   |                       |                 |        |
| - skadske inderlade               |                      |                           |                        |                   |                       |                 |        |
| - soldske inder de                |                      |                           |                        |                   |                       |                 |        |
| Soudisce index de                 |                      |                           |                        |                   |                       |                 |        |
|                                   |                      |                           |                        |                   |                       |                 |        |

Takšen sistem je primeren za naročanje, kjer imamo vnaprej določene pogoje in načine dobave. To so na primer sukcesivne dobave pri javnih naročilih.

## DOLOČITEV PRIVZETIH KNJIG ND NA KNJIGAH NAROČIL KUPCEV

V modulu Naročila dobaviteljem in kupcev (Šifranti) odpremo Knjige naročil ...

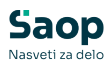

| Stranke         Artikli         Popusti - stranke         Ceniki artiklov         Materialna sestavnica         Proge         Standardni ţeksti         Strojkovna mesta         Strojkovni nosilci         Beferenti         Analitikg         Kogti         Tečajne liste         Knjige dokumentov         Knjige dokumentov | upci 🕶 | <u>D</u> obavitelji • | <u>P</u> lani • | Izpisi • | Ši <u>f</u> ranti •                                                                                                    | Pripo <u>m</u> očki •                                                                                                    | Nastavitve + | Poročila • | Zapri |  |  |
|----------------------------------------------------------------------------------------------------|--------|-----------------------|-----------------|----------|----------------------------------------------------------------------------------------------------|----------------------------------------------------------------------------------------------------|--------------|------------|-------|--|--|
| Načini dostave                                                                                                    | ipci * | Dopavitelji +         | Plani *         | Įzpisi • | Sifranti •<br>Strar<br>Artik<br>Popy<br>Geni<br>Matu<br>Prog<br>Stan<br>Stroj<br>Befe<br>Anal<br>Kogij<br>Teča<br><u>Knjij</u><br>Knjij<br>Knjij<br>Nači | Prpomočki *<br>nke<br>di<br>usti - stranke<br>ki artiklov<br>erialna sestavnica<br>je<br>dardni teksti<br>kkovna mesta<br>je<br>dardni teksti<br>ikovna mesta<br>je<br>je<br>je<br>je<br>je<br>je<br>je<br>je<br>je<br>je | Nestavitve * | Poročila • | Zapn  |  |  |

# Za urejanje izbrane knjige naročil kupca, kliknemo na **gumb Popravi zapis** ...

| Knjige na | ročil                   |                      |        | 1 📩 📩 🖻    | 🐣 🗞 | R   🏚 |
|-----------|-------------------------|----------------------|--------|------------|-----|-------|
|           | Тір                     |                      | ▼ Q 50 | Vsi zapisi | 1   |       |
| Šifra     | Naziv                   | 🔺 Tip                |        |            |     |       |
| POG       | Nabavne pogodbe         | Nabavna pogodba      | 1      |            |     | T     |
| CS        | Centralno skladišče     | Naročilo kupca       |        |            |     |       |
| IN 100    | Ambulanta 100           | Naročilo kupca       |        |            |     | 2     |
| IN101     | Ambulanta 101           | Naročilo kupca       |        |            |     |       |
| IN 102    | Ambulanta 102           | Naročilo kupca       |        |            |     |       |
| EP        | Evidenčni postopek      | Naročilo dobavitelju |        |            |     |       |
| ND        | Naročilo dobavitelju CS | Naročilo dobavitelju |        |            |     |       |
| ND 100    | Ambulanta 100           | Naročilo dobavitelju |        |            |     |       |
| ND 101    | Ambulanta 101           | Naročilo dobavitelju |        |            |     |       |
| ND 102    | Ambulanta 102           | Naročilo dobavitelju |        |            |     |       |
|           |                         |                      |        |            |     |       |
| 10        |                         |                      |        |            |     | Zapri |

V knjigi naročil kupca (**npr. IN100**) se določi **Privzeta knjiga ND** (**npr. ND100 Ambulanta 100**). Ta knjiga bo služila kot vir za pripravo naročil dobaviteljem na podlagi naročil kupcev (ambulant).

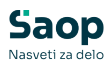

| Saop Narocila Dobaviteljem in Kupcev                                                                                                    | - sprememba [DEWO] - 20 Slovenija                                                                                                    |                                                                                                    |                               |
|----------------------------------------------------------------------------------------------------|----------------------------------------------------------------------------------------------------|----------------------------------------------------------------------------------------------------|-------------------------------|
| jiga naročila<br>Šifra IN100<br>Naživ Ambulanta 100<br>Tip dokumenta Naročio kupca<br>rsta dokumenta<br>Naročia INAR ↔ Interna na<br>Dobuvejno INAR ↔ Interna na        | Avtomatski prepis spremenjenih analit     Avtomatski prepis sprememjenih analit     Vorašaj za količine pri spremembi šifre     Mobilna prodaja ročila ročila ročila | k<br>artikla<br>Mejni znesek<br>Referent za potrjevanje<br>Skupina potrjevanje<br>Skupina potrjevanje<br>Skupina potrjevanje                                                                                                    |                               |
| Fascikel                                                                                                    | jiženja   Nastavitve knjiženj   Izpisi - priloge                                                                                                    | Prenis orisov dokumentov                                                                                                    |                               |
| Avtomatsko<br>v odpremo<br>v odpremo in MSP<br>v odpremo, MSP in FAK<br>Ročno<br>v odpremo                                                                              | Avtomatko<br>□ v MSP<br>□ v MSP in FAK<br>Ročno<br>□ v MSP                                                                                                    | <ul> <li>Prekin prenos če visek količin na zalogi</li> <li>Prekini prenos čaloga) samo za Odpremo</li> <li>Ødpremi samo artikle z zalogo</li> <li>Pri vnosu ne predlagaj skladišča</li> <li>Ne ropeisuj polje Jokument na račun</li> <li>Prepis polja Dokument iz predračuna</li> </ul> |                               |
| I         v odpremo in MSP           I         v odpremo, MSP in FAK           Privzeta knjiga za predračune         PR           Privzeta knjiga za račune         IRA | Predračuni Interni računi - NE BRIŠI!                                                                                                    | Ne prepreči vnosa dokumenta za vrsto stranke »Dol     Prepreči vnos artiklov z manjkajočo zalogo (glede na     Ne dovoli spreminjati osnovnih podatkov     Kontrola dokumenta                                                                                                    | bavitelj«<br>a neodpremljene) |
| Vrsta prometa   I100                                                                                                    | Ambulanta 100<br>Ambulanta 100<br>Ni konta - NE BRIŠI!!<br>e vrstice                                                                                                 | <ul> <li>□ Brez kontrole dolga</li> <li>□ Knjiži račun v SPR</li> <li>□ Kontrola skupnega dolga</li> <li>□ Prenos ID Fasckla v naročilo dobavitelju</li> <li>□ Ne novzatia ized rodniho od minimalno ceno</li> </ul>                                                                    |                               |
| Knjižna skupina                                                                                                    | ]<br>žna skupina Privzeta C<br>]                                                                                                    | znaka DDV                                                                                                    |                               |
| Akcijski cenik                                                                                                    | Privzeto Strošk<br>Ambulanta 100 Preračun količine                                                                                                    | vno mesto 0000100 Ambulanta 100<br>naročanja Brez                                                                                                    |                               |
|                                                                                                    |                                                                                                    | ×                                                                                                    | Opusti √ Potrd                |

## MASOVNO KREIRANJE NAROČIL

Na meniju Kupci v modulu Naročila dobaviteljem in kupcev odpremo meni Naročila kupcev ...

| Saop          | p Naročila Dobavitel        | ljem in Kup     | ocev [DEM | 0] - ZD Slover                 | nija                  |              |               |      | - | ×        |
|---------------|-----------------------------|-----------------|-----------|--------------------------------|-----------------------|--------------|---------------|------|---|----------|
| <u>K</u> upci | • <u>D</u> obavitelji •     | <u>P</u> lani • | Izpisi •  | Ši <u>f</u> ranti <del>•</del> | Pripo <u>m</u> očki • | Nastavitve • | Poročila + Za | apri |   | <b>*</b> |
| N             | laročila <u>k</u> upcev     | Ctr             | rl+K      |                                |                       |              |               |      |   |          |
| 9             | <u>)</u> dpremni nalogi kup | ocev Ctr        | 1+0       |                                |                       |              |               |      |   |          |
| P             | lan prodaje                 | Ct              | rl+L      |                                |                       |              |               |      |   |          |
|               |                             |                 |           |                                |                       |              |               |      |   |          |
|               |                             |                 |           |                                |                       |              |               |      |   |          |
|               |                             |                 |           |                                |                       |              |               |      |   |          |
|               |                             |                 |           |                                |                       |              |               |      |   |          |
|               |                             |                 |           |                                |                       |              |               |      |   |          |
|               |                             |                 |           |                                |                       |              |               |      |   |          |
|               |                             |                 |           |                                |                       |              |               |      |   |          |
| al l d        |                             |                 |           |                                |                       |              |               |      |   |          |

Odpre se nam preglednica naročil kupcev (ambulant). Za prikaz vseh naročil kupcev (ambulant) pobrišemo knjigo. Nato se s klikom na polje **Naročeno dobavitelju pridobimo** vpogled v tista naročila kupcev (ambulant), ki še niso bila prenesena v naročila dobaviteljem.

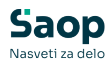

| Naročeno d   | lob.         |                      | 2               | ans visor 140 VS     | -               |              |               |                    | 금 E Vai zapi |          | n IP | D# 19 |
|--------------|--------------|----------------------|-----------------|----------------------|-----------------|--------------|---------------|--------------------|--------------|----------|------|-------|
| Analitka 1   | -            | ,                    | Analitika 1     | •                    | Analitka 1      | •            | •             |                    |              |          |      |       |
| Leto Kniga n | aročila Štev | il<br>ka Datum naroč | Ia 🔽 Naročeno d | Naročeno dobavitelju | Datum potrditve | Datum dobave | Vrednost v DE | Status potrievania | Skladišče    | Dokument |      |       |
| 2025 IN100   |              | 3 25.04.2025         | - E             |                      |                 |              | 130,42        | Neposlan           | 0000100      |          |      |       |
| 2025 IN101   |              | 2 30.04.2025         |                 |                      |                 |              | 94,23         | Neposlan           | 0000001      | 1        |      |       |
| 2025 IN102   |              | 2 29.04.2025         |                 |                      |                 |              | 92,07         | Neposlan           | 0000001      |          |      |       |
| 2025 IN102   |              | 1 28.04.2025         |                 |                      |                 |              | 103,50        | Neposlan           | 0000001      |          |      |       |
| 2025 IN101   |              | 1 26.04.2025         |                 |                      |                 |              | 111,91        | Neposlan           | 0000001      |          |      |       |
| 2025 IN100   |              | 1 27.04.2025         |                 |                      |                 |              | 230,00        | Neposlan           | 0000100      |          |      |       |
| 2025 IN100   |              | 2 23.04.2025         | <b>V</b>        | 23.04.2025           |                 |              | 9,66          | Neposlan           | 0000100      |          |      |       |
| 2025 CS      |              | 1 08.01.2025         |                 | 08.01.2025           |                 |              | 2.805,00      | Neposlan           | 0000001      |          |      |       |

Ko želimo pripraviti naročila dobaviteljem, kliknemo na gumb **Obdelave** in izberemo možnost **Avtomatska priprava naročil dobaviteljem**.

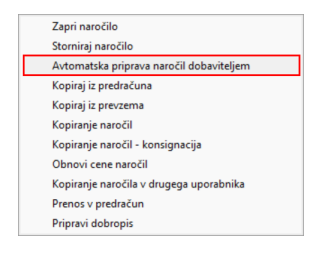

#### Odpre se nam okno ...

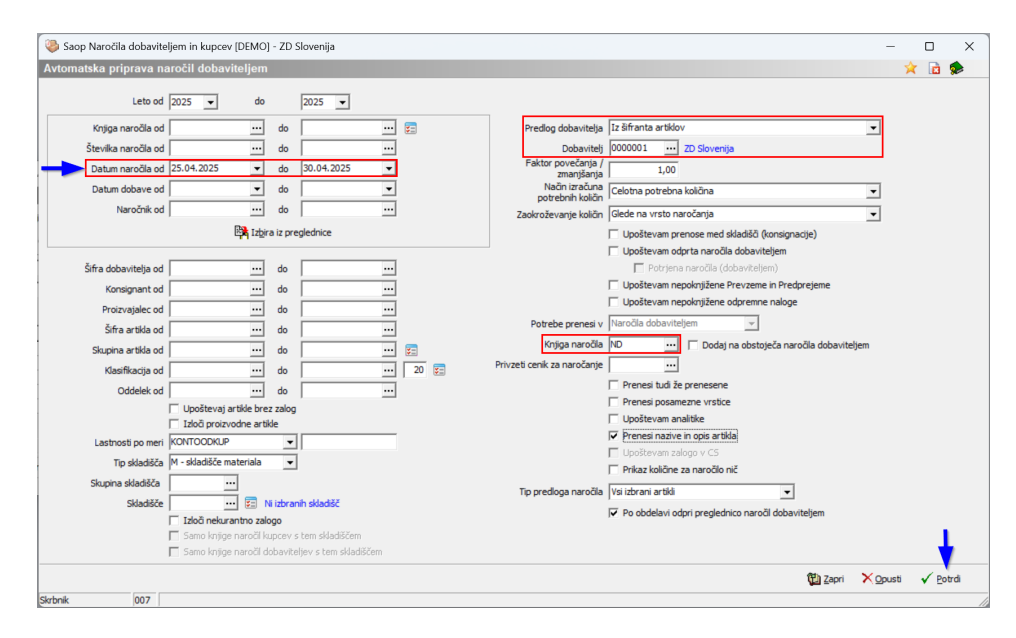

#### Opredelimo se lahko na:

- Datum naročila od do
- Knjiga naročila od do

Knjiga naročil dobaviteljem: če v knjigi naročil kupcev nimamo določene privzete knjige ND, bo program predlagal knjigo naročil dobaviteljem, ki je nastavljena v tem polju. Predlagamo neko splošno knjigo – npr. ND

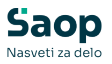

Splošna ambulanta

Dobavitelj: Iz šifranta artiklov

**Dobavitelj**: vpišemo šifro pod katero je vpisana naša organizacija (npr. 0000001)

V primeru, da na artiklu ni definiranega privzetega dobavitelja, bo naročilo pripravilo pri naši organizaciji. To za nas predstavlja opozorilo, da je potrebno na artiklu nastaviti privzetega dobavitelja.

Ob kliku na gumb **Potrdi** pripravimo predogled naročenih artiklov s količinami, ki jih na tej točki lahko še vedno urejamo ...

| 1 | 🍓 Saop Naročila d | lobavit  | teljem in kupcev [DEMO] - ZD Slo | venija                     |                     |     |          |                        |                   | -                   |                      | ×          |
|---|-------------------|----------|----------------------------------|----------------------------|---------------------|-----|----------|------------------------|-------------------|---------------------|----------------------|------------|
| 1 | Avtomatska pripr  | rava r   | naročil dobaviteljem - Predle    | og naročila                |                     |     |          |                        |                   | Į.                  | 🚖 🖻 🎓                |            |
|   | Dobavni r         | ok (dni) | ) 1 Datum naroč                  | la 08.08.2025 💌            |                     |     |          |                        |                   | ✿∃ Podrobno         | 🔍 Legenda            |            |
|   |                   | Artike   | н                                |                            |                     |     |          |                        | Q 50 🕂            | 🕅 Vsi zapisi        |                      |            |
|   | ▼ Artikel         | Ν        | Naziv (1)                        | Naziv (2)                  | Šifra za primerjavo | ME  | Cena     | 🖋 Za naročilo količina | Potrebna količina | Predlagana količina | Cena predlog         | T          |
| Þ | 000000000018      | F        | ROKAVICE TWINTONE ORANGE         | NITRILE 260 M A90 SHIELD   | S117                | pak | 20,70000 | 5,000                  | 5,000             | 5,000               | 20,7000              | 0          |
| E | 000000000051      | P        | PALČKE VATIRANE BIORAZGRADLJIV   | E JASMIN NATURE A200 TSM   | S150                | pak | 0,92070  | 100,000                | 100,000           | 100,000             | 0,9207               | 10         |
| E | 000000000059      | 1        | INDIKATOR TRAK BREZ LATEKSA ZA   | KONTR, PARNE STER, 19 MM X | 5 S158              | kos | 2,58000  | 10,000                 | 10,000            | 10,000              | 2,5800               | 0          |
| E | 000000000067      | R        | ROKAVICE NITRIL PURPLE L A 100   | HALYARD                    | S166                | pak | 23,00000 | 15,000                 | 15,000            | 15,000              | 23,0000              | 0          |
|   | 000000000167      | K        | (ANILA I.V. G17 1,5X45 DEL A50   |                            | M216                | pak | 17,22250 | 5,000                  | 5,000             | 5,000               | 17,2225              | j0 '       |
|   | 000000000175      | 1        | IGLA L 1,2X50 MM A100            | CH18200SB CHIRANA          | M224                | pak | 1,54200  | 10,000                 | 10,000            | 10,000              | 1,5420               | 0          |
|   | 000000000215      | H        | HANSAPLAST STRIPS 4 RAZLIČNIH    | VEL. A40                   | M264                | pak | 2,59260  | 10,000                 | 10,000            | 10,000              | 2,5926               | <b>i0</b>  |
| E | 000000000290      | P        | PROTEMP 4 A3 KARTUŠA 50 ML +     | 16 KANIL                   | M339                | pak | 68,29550 | 1,000                  | 1,000             | 1,000               | 68,2955              | <b>j</b> 0 |
| ſ |                   |          |                                  |                            |                     |     |          |                        |                   |                     |                      |            |
|   | _                 |          |                                  |                            |                     |     |          |                        |                   |                     |                      |            |
| Γ | 8                 |          |                                  |                            |                     |     |          |                        |                   | 🕲 Zapri 🛛 🗙 Opus    | sti 🖌 <u>I</u> zvaja | đ          |
| S | krbnik            | 007      |                                  |                            |                     |     |          |                        |                   |                     |                      | 1          |

Ob kliku na gumb **Izvajaj** pa pripravimo naročila dobaviteljem po posameznih knjiga ...

### ND100 - Ambulanta 100

| 🐌 Sa    | op Nar  | očila Dobavitelje                | m in Kupcev [D | EMO] - ZD Slovenija     |             |             |            |                 |             |                  | -          |           | ×    |
|---------|---------|----------------------------------|----------------|-------------------------|-------------|-------------|------------|-----------------|-------------|------------------|------------|-----------|------|
| Naroč   | anje d  | obaviteljem                      |                |                         |             |             |            |                 |             | 1                | 2 🖻 🖨      | Bg Rg     | ٠    |
| I       | Leto 20 | 25 💌 Kn                          | jiga ND 100    | Ambulanta 100           |             | Sta         | itus 🕅 Vsi | •               |             | Artik            | cel 🗌      |           |      |
|         |         |                                  |                |                         |             |             | E Avt      | orizirana 🗖 Nea | vtorizirana |                  |            |           |      |
|         |         | Številka                         |                |                         |             |             |            |                 | 9           | 50 🕂 🗆 Vsi zapis | 1          | <b>B</b>  | ø    |
| Naroŏ   | eno     | •                                |                | Naročeno                | ·           |             | % RVC Doba | witelj 👻        |             | ۰.               |            |           |      |
| ¥.      |         |                                  | Fi             | E                       |             | E           |            | E               |             |                  |            |           |      |
| Leto    |         | <ul> <li>Števika Stan</li> </ul> | e dokumenta    | Naziv dobavitelja       | Naročeno    | Osnova za i | zdajo      | Knjiga naročila | Predvideno  | Potrjeno         | Dobavitelj | Skladišče |      |
| Þ       | 2025    | 1 V prij                         | oravi          | SANOLABOR, d.d.         | 30.04.2025  | Avtomatsko  | naročanje  | ND 100          |             |                  | 0000005    | 0000001   |      |
|         |         |                                  |                |                         |             |             |            |                 |             |                  |            |           |      |
| -       |         |                                  |                |                         |             |             |            |                 |             |                  |            |           |      |
| 3       | 1       | 🖨 Osnutjek                       | Zahtev         | ek 🗳 Avtomatsko formira | nje naročil | ESLOG 2     | Zbirj      | 🚯 Obdelave 🛛 🛃  | Izstavitev  |                  |            | <b>(</b>  | apri |
| Skrbnik |         | 007                              |                |                         |             |             |            |                 |             |                  |            |           |      |

#### ND101 - Ambulanta 101

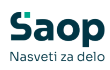

| 🐌 Sa    | op Naro  | cila Dobavitelj                  | em in Kupcev [[ | EMO] - ZD Slovenija     |             |            |             |                  |             |                | -          |          | ×     |
|---------|----------|----------------------------------|-----------------|-------------------------|-------------|------------|-------------|------------------|-------------|----------------|------------|----------|-------|
| Naroč   | anje do  | obaviteljem                      |                 |                         |             |            |             |                  |             | 1              | * 🖻 🖨      | B B      |       |
|         | Leto 202 | 25 💌 K                           | njiga ND101     | ··· Ambulanta 101       |             | Sta        | atus 🕅 Vsi  | •                |             | Ar             | tikel      |          |       |
|         |          | Številka                         |                 |                         |             |            | _ Avto      | orizirana 📔 Neav | vtorizirana | 50 🕂 🗆 Vsi zap | isi 👔      | <b>P</b> | r 🖻   |
| Naroč   | eno      | •                                |                 | Naročeno                | -           |            | % RVC Doba  | vitelj 💌         |             | •              |            |          |       |
| ¥1      |          |                                  | E               | Fi                      |             | Yu         |             | -<br>Ei          |             |                |            |          |       |
| Leto    |          | <ul> <li>Števika Star</li> </ul> | nje dokumenta   | Naziv dobavitelja       | Naročeno    | Osnova za  | izdajo      | Knjiga naročila  | Predvideno  | Potrjeno       | Dobavitelj | Skladišč | e     |
| Þ       | 2025     | 2 V pr                           | ipravi          | MEDIASI d.o.o.          | 30.04.2025  | Avtomatsko | o naročanje | ND101            |             |                | 0000006    | 000000   | 1     |
|         | 2025     | 1 V pr                           | ipravi          | SANOLABOR, d.d.         | 30.04.2025  | Avtomatsko | o naročanje | ND 10 1          |             |                | 0000005    | 000000   | 1     |
| _       |          | <i></i>                          |                 |                         |             |            |             |                  |             |                |            |          |       |
| 1       | 2        | Osnuţek                          | Zahtev          | ek 🗳 Avtomatsko formira | nje naročil | ESLOG      | Z Zbirj     | 🟠 Obdelave 🛛 🛃   | Izstavitev  |                |            | 1        | Zapri |
| Skrbnik |          | 007                              |                 |                         |             |            |             |                  |             |                |            |          |       |

#### ND102 - Ambulanta 102

| 🐌 Sa    | op Nar  | očila Dobavitelje                 | m in Kupcev [DE | MO] - ZD Slovenija |                |          |              |                 |              |                  | -          |            | ×     |
|---------|---------|-----------------------------------|-----------------|--------------------|----------------|----------|--------------|-----------------|--------------|------------------|------------|------------|-------|
| Naroč   | anje d  | lobaviteljem                      |                 |                    |                |          |              |                 |              | 1                | 2 🖻 🖨      | Bg Rg      | -     |
| 1       | Leto 20 | 025 💌 Knj                         | jiga ND 102     | ··· Ambulanta 102  |                | S        | tatus 🕅 Vsi  | •               |              | Artik            | cel 🗌      |            |       |
|         |         |                                   |                 | 2                  |                |          | □ Av         | torizirana 🗖 Ne | avtorizirana |                  |            |            |       |
|         |         | Številka                          |                 |                    |                |          |              |                 | Q            | 50 🕂 🗆 Vsi zapis | 1          | <b>B B</b> | Ø     |
| Naroč   | eno     | •                                 |                 | Naročeno           | •              |          | % RVC Dob    | avitelj 👻       |              | •                |            |            |       |
| Y       |         |                                   | Fu              | En                 |                | Yu       |              | ¥1              |              |                  |            |            |       |
| Leto    |         | <ul> <li>Števika Stanj</li> </ul> | e dokumenta     | Naziv dobavitelja  | Naročeno       | Osnova z | a izdajo     | Knjiga naročila | Predvideno   | Potrjeno         | Dobavitelj | Skladišč   | e     |
| Þ       | 2025    | 1 V prip                          | pravi           | SANOLABOR, d.d.    | 30.04.2025     | Avtomats | ko naročanje | ND 102          |              |                  | 0000005    | 000000     | 1     |
|         |         |                                   |                 |                    |                |          |              |                 |              |                  |            |            |       |
|         |         |                                   |                 |                    |                |          |              |                 |              |                  |            |            | 1     |
|         |         |                                   |                 |                    |                |          |              |                 |              |                  |            |            |       |
| -       |         |                                   |                 |                    |                |          |              |                 |              |                  |            |            |       |
|         | 1       | 🖨 Osnutjek                        | ahtevel         | Avtomatsko form    | iranje naročil | ESLOG    | 🛣 Zbirji     | 습 Obdelave      | Jzstavitev   |                  |            | 1          | Zapri |
| Skrbnik |         | 007                               |                 |                    |                |          |              |                 |              |                  |            |            | 1     |